## ×

## **Selecionar Rotas**

O objetivo desta funcionalidade é pesquisar e selecionar as "Rotas" que deseja adicionar ao Comando de Atividade de Faturamento.

Para ter acesso à ajuda das demais abas, clique no "hyperlink" correspondente, conforme abaixo:

- Atualizar Comando de Atividade de Faturamento Aba Comando
- Atualizar Comando de Atividade de Faturamento Aba Rotas
- Atualizar Comando de Atividade de Faturamento Aba Conclusão

Inicialmente, o sistema exibe a tela para que sejam informados os parâmetros de pesquisa e, em seguida, clique no botão Selecionar :

| Selecionar Rotas                          |                          |            |       |            |  |
|-------------------------------------------|--------------------------|------------|-------|------------|--|
| Preencha os campos para selecionar rotas: |                          |            |       |            |  |
| Grupo de Faturamento:                     |                          | -          |       |            |  |
| Gerência Regional:                        |                          | •          |       |            |  |
| Localidade:                               | R                        |            |       | 8          |  |
| Setor Comercial:                          | R                        |            |       | 8          |  |
| Rota:                                     | R                        |            |       | 8          |  |
| Rotas selecionadas:                       |                          |            |       | Selecionar |  |
| <u>Todos</u> Grupo Geré                   | ència Unidade<br>Negócio | Localidade | Setor | Rota       |  |
| Remover                                   |                          |            |       | Inserir    |  |

## **Preenchimento dos campos**

| Campo                   | Preenchimento dos Campos                                |  |  |
|-------------------------|---------------------------------------------------------|--|--|
| Grupo de<br>Faturamento | Selecione uma das opções disponibilizadas pelo sistema. |  |  |
| Gerência Regional       | Selecione uma das opções disponibilizadas pelo sistema. |  |  |

| Campo              | Preenchimento dos Campos                                                                                                    |
|--------------------|----------------------------------------------------------------------------------------------------|
| Localidade         | Informe o código da localidade, ou clique no botão 🔍, link Pesquisar<br>Localidade, para selecionar a localidade desejada. O nome da localidade será<br>exibido no campo ao lado. |
|                    | Para apagar o conteúdo do campo, clique no botão 📎 ao lado do campo em<br>exibição.                                                                                               |
| Setor Comercial    | Informe o código do setor comercial, ou clique no botão 🕄, link Pesquisar Setor Comercial, para selecionar o setor desejado. O nome do setor será exibido no campo ao lado.       |
|                    | Para apagar o conteúdo do campo, clique no botão 🛇 ao lado do campo em<br>exibição.                                                                                               |
| Rota               | Informe o código da rota, ou clique no botão 🔍, link Pesquisar Rota, para selecionar a rota desejada. A rota será exibida no campo ao lado.                                       |
|                    | Para apagar o conteúdo do campo, clique no botão 🕙 ao lado do campo em<br>exibição.                                                                                               |
| Rotas Selecionadas | Nesta tabela serão exibidas as rotas selecionadas.                                                                                                    |

Para **remover** rotas que tenham sido inseridas indevidamente na tabela "**Rota(s)**", você deverá selecioná-las no campo existente na primeira coluna da tabela e, depois, clicar no botão

Remover

, que fica logo abaixo da tabela.

- O sistema irá abrir uma caixa de diálogo solicitando a confirmação da remoção.
- Clique em "OK" para confirmar; e "Cancelar" para desistir da remoção.
- Para selecionar todas as rotas para remoção, você deve clicar no "hyperlink" "Todos" existente no cabeçalho da tabela.
- Clicando duas vezes o "hyperlink" "**Todos**", o sistema irá marcar e desmarcar todas as rotas, e, assim, sucessivamente.

| Selecionar Rotas                          |           |          |                  |                   |            |         |
|-------------------------------------------|-----------|----------|------------------|-------------------|------------|---------|
| Preencha os campos para selecionar rotas: |           |          |                  |                   |            |         |
| Grupo de F                                | aturament | o: GR    | UPO 2            | •                 |            |         |
| Gerência F                                | Regional: | GN       | М                | •                 |            |         |
| Localidade                                | ):        | 347      | R                |                   |            | Ø       |
| Setor Com                                 | ercial:   |          |                  |                   |            | Ø       |
| Rota:                                     |           |          | R                |                   |            | Ø       |
| Rotas selecionadas:                       |           |          |                  |                   | Selecionar |         |
| <u>Todos</u>                              | Grupo     | Gerência | Unidad<br>Negóci | e Localidade<br>o | Setor      | Rota    |
|                                           | 2         | GNM      | CCM              | AURORA            | 106        | 106 🔶   |
|                                           | 2         | GNM      | CCM              | AURORA            | 106        | 1061    |
|                                           | 2         | GNM      | CCM              | AURORA            | 106        | 1062    |
|                                           | 2         | GNM      | CCM              | AURORA            | 106        | 1063    |
| Remover                                   |           |          |                  |                   |            | Inserir |

## Funcionalidade dos Botões

| Botão      | Descrição da Funcionalidade                                                                      |  |
|------------|--------------------------------------------------------------------------------------------------|--|
| R          | Ao clicar neste botão, o sistema permite consultar um dado nas bases de dados.                   |  |
| 8          | Ao clicar neste botão, o sistema permite apagar o conteúdo do campo em exibição.                 |  |
| Selecionar | Ao clicar neste botão, o sistema comanda a seleção das rotas com base nos parâmetros informados. |  |
| Remover    |                                                                                                  |  |
| Inserir    | Ao clicar neste botão, o sistema comanda a inserção de rota.                                     |  |

Clique aqui para retornar ao Menu Principal do GSAN

From: https://www.gsan.com.br/ - Base de Conhecimento de Gestão Comercial de Saneamento

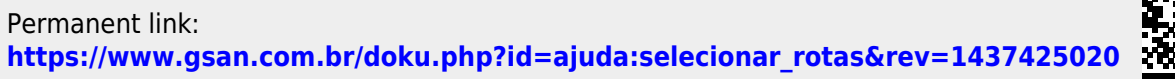

Last update: 31/08/2017 01:11

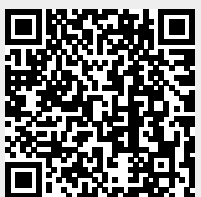